# 食品经营许可证办理流程图

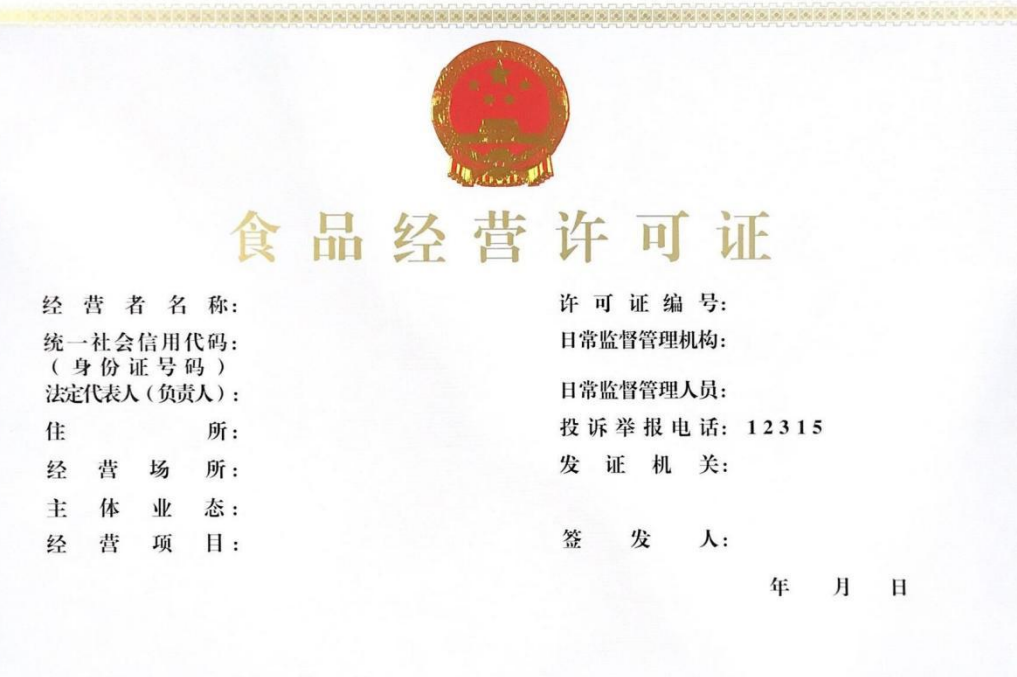

### 有效期至 年 月 日

#### 国家市场监督管理总局监制

### 前期材料准备

#### 食品(含保健食品)经营许可核发

| 1 | ≪食品经营许可≫申请书原件1份                      | 申请人自备 | 无 | 必要 | 无 | 原件:1<br>复印件:0 | 收到<br>上了 |
|---|--------------------------------------|-------|---|----|---|---------------|----------|
| 2 | 营业执照或者其他主体资格证明文件复<br>印件1份            | 申请人自备 | 无 | 必要 | 无 | 原件:0<br>复印件:1 | 收]<br>上自 |
| 3 | 法定代表人(负责人)身份证复印件1份                   | 申请人自备 | 无 | 必要 | 无 | 原件:0<br>复印件:1 | 收]<br>上子 |
| 4 | 与食品经营相适应的主要设备设施布<br>局、操作流程等文件1份      | 申请人自备 | 无 | 必要 | 无 | 原件:1<br>复印件:0 | 收1<br>上自 |
| 5 | 食品安全自查、从业人员健康管理、进<br>货查验记录、食品安全事故处置… | 申请人自备 | 无 | 必要 | 无 | 原件:1<br>复印件:0 | 收]<br>上子 |
| 6 | 利用自动售货设备从事食品销售的,申<br>请人还应当提交自动售货设备的  | 申请人自备 | 无 | 必要 | 无 | 原件:1<br>复印件:0 | 收1<br>上门 |
| 7 | 《企业授权委托书》原件和经办人身份<br>证复印件1份(仅属委托办理的… | 申请人自备 | 无 | 必要 | 无 | 原件:1<br>复印件:0 | 收1<br>上自 |

#### 收费信息

不收费

在线办理

 360个工作日
 1个工作日

 法定办理时限
 承诺办理时限

#### 办理形式

窗口办理、网上办理

纸质申请材料收取方式

窗口领取

**纸质申请材料邮递的收件人信息** 暂无

#### 办理地点

平顶山市叶区(县)盐都街道亿联A2区 叶县行政服务中心市场监督管理局(原食 药监局)窗口

#### 办公时间

周一至周五,法定节假日除外 。夏季: 上午09:00-12:00下午 13:00-17:00; 冬 季:上午09:00-12:00下午 13:00-17:00。

### 打开浏览器,搜索"河南省政务服务网"

https://www.hnzwfw.gov.cn/

| 河南省政                       | 攻务服务网                    |                                                                                        |                |         |         |               | 6               | ן |
|----------------------------|--------------------------|----------------------------------------------------------------------------------------|----------------|---------|---------|---------------|-----------------|---|
| 0、网页                       | 圖资讯                      | ▶视频                                                                                    | 國際             | ②知道     | ②文库     | 貼贴吧           | 凸地图             | ¢ |
| <b>戸市川府</b><br>河南政<br>主题集成 | 的到相义结果<br>务服务网<br>服务/按主题 | ( <u>(</u> ))<br>())<br>()<br>()<br>()<br>()<br>()<br>()<br>()<br>()<br>()<br>()<br>() | 00个<br>页更多>> 企 | 业开办 企业3 | 开办,全程网办 | ▽<br>2 企业注销 》 | "搜索工具<br>减少企业跑腿 |   |
| 次数 豫快河南政务                  | 开工 工程项<br>服务网 💿 👔        | 目—站审批办<br>百度快照                                                                         | )理河南省不         | 动产一窗受   | 理       |               |                 |   |

## 注册登录并进行实名认证

|              | <b>計</b> 河南西                            | <sup>比在线政务服务平台</sup><br>这务服务网 | 河南省 切換             | 地区培矿了 🕶   |          |         | 国家政务服务平 |         |            | 登录 / 注册                  | >                                                     | ^               |
|--------------|-----------------------------------------|-------------------------------|--------------------|-----------|----------|---------|---------|---------|------------|--------------------------|-------------------------------------------------------|-----------------|
|              | 首页 个人力                                  | ▶事 ~ 法人                       | 办事 ~ 公共服           | 務 ∨     阳 | 光政务 ~ 好差 | 深 〜 全豫道 | 通办 〜 政务 | 服务地图 ~  |            |                          | (A)                                                   |                 |
|              | 热门服务<br>• 会计人员信                         | 息采集 👌 ・ 住房                    | ○ 换一批<br>公积金信息查询 🔥 |           |          | 聚力中     | 原 真诚    | 为民      |            | T                        | 着能的<br>日本<br>の件重                                      |                 |
|              | <ul> <li>身份证办理》</li> </ul>              | 进度查询 矝・ 河南                    | 旅游查询               |           |          | 河南省     | ▼ 请输入内  | 容关键字    |            | 搜索                       | 在线部                                                   | 颜约              |
|              | <ul> <li>新起定点医</li> <li>学位认证</li> </ul> | 7 医打 化 (4) ・ 如(四)<br>・ 车辆     | 预到量10<br>违法查询      |           |          | 热门搜索:   | 保险就业    | 补贴 学历证明 | <b>111</b> |                          |                                                       | <b>登诉</b><br>平价 |
| in Confident |                                         |                               |                    |           | - AN     |         |         |         |            |                          |                                                       | #20%            |
|              | 特色                                      | 63                            | 2                  | 1         | Eh       | 200     | Û       | 税       | N          |                          | 2                                                     | ×               |
|              | 服务                                      | 跨省通办                          | 政务服务地图             | 诉求响应      | 中小微企业服务  | 招才引智    | 教育服务    | 办税便利化   | 智;         | @在外的河                    | 南老乡.                                                  |                 |
| 网站改版意见专栏     | 〈主题                                     | <b>集成服务</b> /按主               | E题集成服务事项           |           |          |         |         |         | "2         | 旁省办"想g                   | et您的意见!<br>◆•                                         |                 |
|              |                                         |                               |                    |           | ~        |         |         |         | "跨省<br>查看i | 通办"问卷调查<br><sup>羊情</sup> | 上 <del>一条</del> 下———————————————————————————————————— | ř.              |

### 点击【切换部门/地区】至平顶山叶县

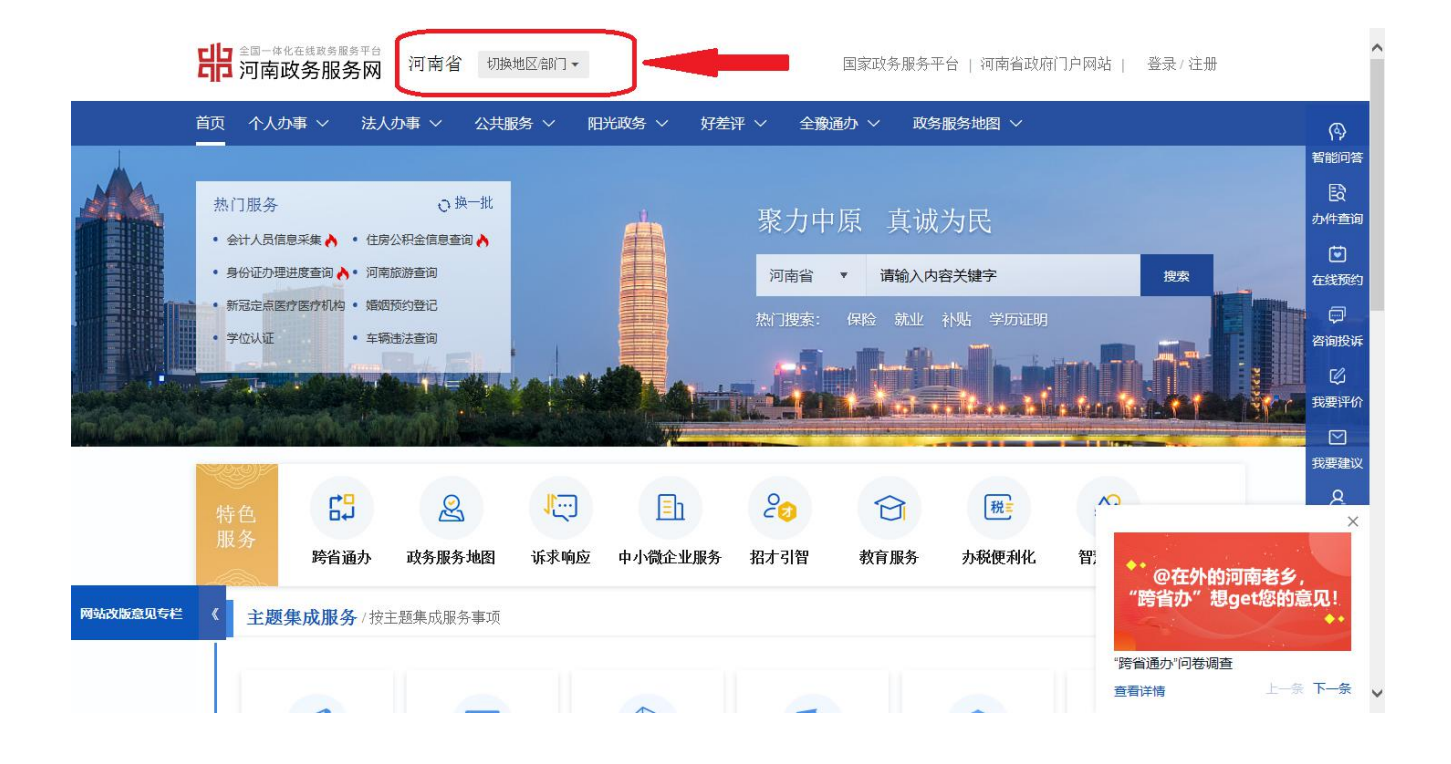

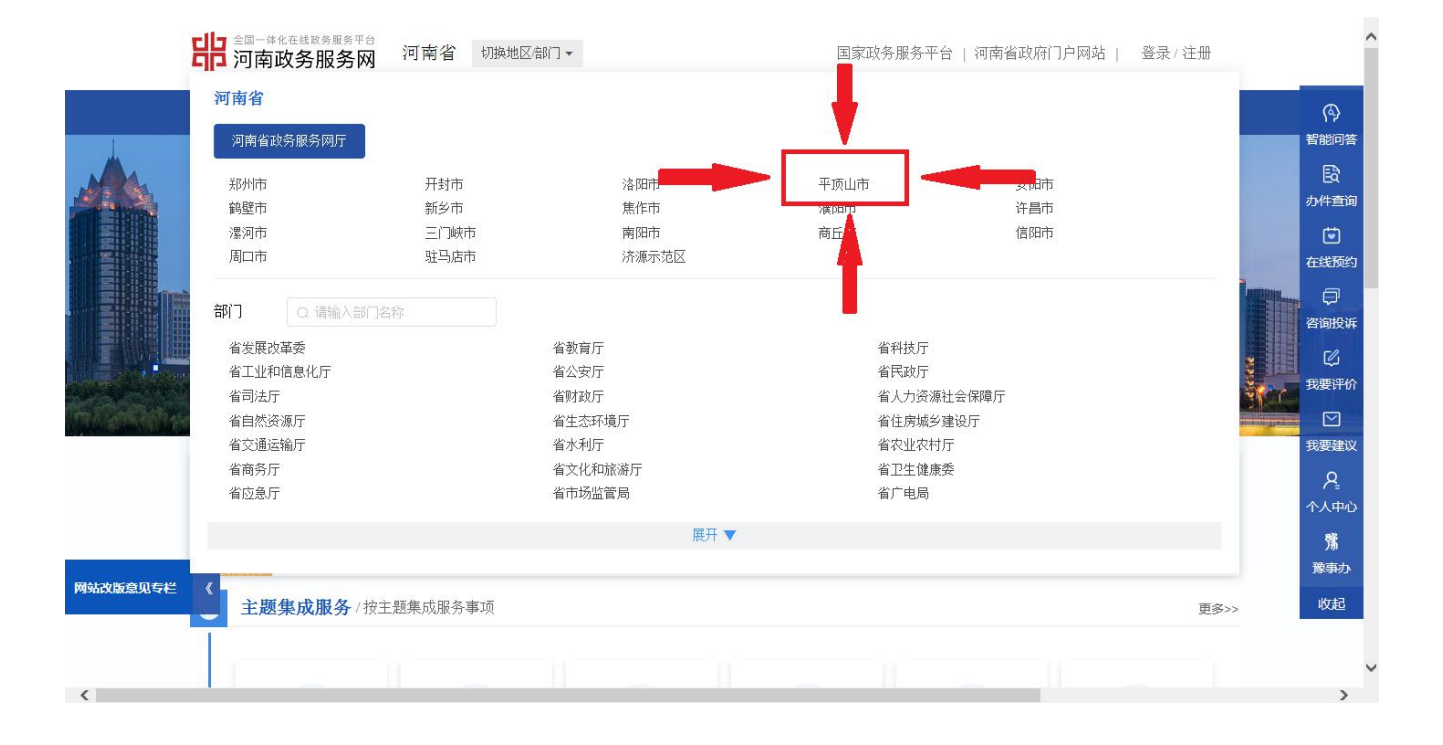

|             | <b>日</b> 2国-(4化在线政务服务平台)<br>河南政务服务网 河   | 南省 切换地区部门▼                               | 国家政务服务平台   河南                  | 省政府门户网站   登录/注册 | Â                                                                                              |
|-------------|-----------------------------------------|------------------------------------------|--------------------------------|-----------------|------------------------------------------------------------------------------------------------|
|             | 河南省 > 平顶山市                              |                                          |                                |                 | (A)<br>智能问答                                                                                    |
|             | <u>新华区</u><br>叶县<br>拜顿市                 | 卫东区     石龙区       鲁山县     郏县       汝州市   | 湛河区<br>高新技术产业开发区               | 宝丰县<br>城乡一体化示范区 | 日<br>日<br>日<br>日<br>日<br>日<br>日<br>日<br>日<br>日<br>日<br>日<br>日<br>日<br>日<br>日<br>日<br>日<br>日    |
|             | 部 Q 请输入部门名称<br>市 方局<br>市工业和信息化局<br>市审计局 | 市扶贫开发办公室<br>市住房和城乡建设局<br>市司法局            | 市人民防空办公室<br>市科学技术局<br>市退役军人事务局 |                 | 在鉄颈的 一 一 一 一 一 一 一 一 一 一 一 一 一 一 一 一 一 一 一                                                     |
| millerinder | 市公安局<br>市政府办公室<br>市人力资源和社会保障局<br>市统计局   | 市粮食和物资储备局<br>市发展和改革委员会<br>市交通运输局<br>市民宗局 | 市应急管理局<br>市财政局<br>市水利局<br>市民政局 |                 | ○ 11<br>1<br>1<br>1<br>1<br>1<br>1<br>1<br>1<br>1<br>1<br>1<br>1<br>1<br>1<br>1<br>1<br>1<br>1 |
|             |                                         | バスマニー エコネパロノリ *7日ル                       | 展开 <b>▼</b>                    |                 | 个人中心<br><b>第</b>                                                                               |
| 网站改版意见专栏    | 主题集成服务/按主题集                             | 或服务事项                                    |                                | 更多>             | 豫事办           >         收起                                                                     |
| <           |                                         |                                          |                                |                 | , v                                                                                            |

在【部门】栏内找到县市场监督管理局

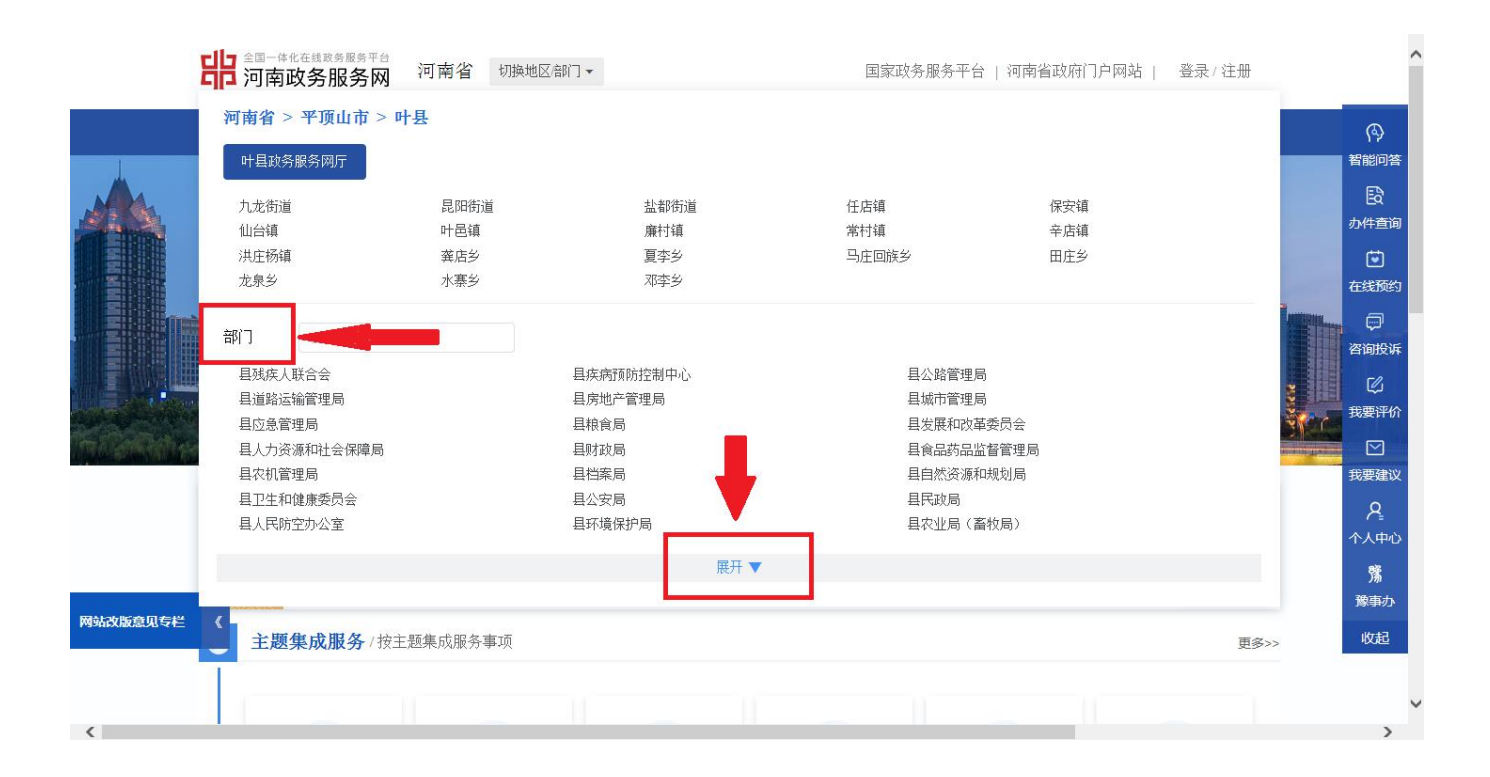

|                | 叶县政务服务网厅     |      |             |        |                |                                         | ^           |
|----------------|--------------|------|-------------|--------|----------------|-----------------------------------------|-------------|
|                | 九龙街道         | 昆阳街道 | 盐都街道        | 任店镇    | 保安镇            |                                         |             |
|                | 仙台镇          | 叶邑镇  | 廉村镇         | 常村镇    | 辛店镇            |                                         | 3           |
|                | 洪庄杨镇         | 龚店乡  | 夏李乡         | 马庄回族乡  | 田庄乡            | 286                                     | 7<br>603745 |
|                | 龙泉乡          | 水寨乡  | 邓李乡         |        |                | 1218                                    | 则音          |
|                |              |      |             |        |                |                                         | a           |
|                | 部门 (2)请输入部门  | ]名称  |             |        |                | の か代                                    | ·查询         |
|                | 县残疾人联合会      |      | 县疾病预防控制中心   | 县公路管理局 |                |                                         | •           |
|                | 县道路运输管理局     |      | 县房地产管理局     | 县城市管理局 | 3              | き 日本 在斜                                 | 颜约          |
|                | 县应急管理局       |      | 县粮食局        | 县发展和改革 | 委员会            | NOC 6                                   |             |
| the second sec | 县人力资源和社会保障局  |      | 县财政局        | 县食品药品监 | 督管理局           | · · · · · · · · · · · · · · · · · · ·   | 形派          |
|                | 县农机管理局       |      | 县档案局        | 县自然资源和 |                |                                         |             |
|                | 县卫生和健康委员会    |      | 县公安局        | 县民政局   |                | , i i i i i i i i i i i i i i i i i i i | Ø.          |
|                | 县人民防空办公室     |      | 县环境保护局      | 县农业局(畜 | 救局)            | 我要                                      | 評价          |
|                | 县教育体育局(科学技术周 | 5)   | 县司法局        | 县商务局   |                | ſ                                       |             |
|                | 县人民政府金融工作办公室 | ž    | 县水利局        | 县住房和城乡 | 规划建设局          | 我要                                      | <b>郭建议</b>  |
|                | 县林业局         |      | 县工商行政管理局    | 县税务局   |                |                                         |             |
|                | 县气象局         |      | 县烟草局        | 县工业和信息 | 化委员会(安全生产监督管理局 |                                         | P_          |
|                | 县文化广电局       |      | 县交通运输局      | 县退役军人事 | ·务局            | 个人                                      | 、中心         |
|                | 县民族宗教事务局     |      | 具邮政局        | 县科技局   |                |                                         | 1           |
|                | 县农业农村局       |      | 县市场监督管理局    | 县地方史志办 | 公室             | 100                                     | 加<br>事力     |
| 网站改版意见专栏       | 县统计局         |      | 县机构编制委员会办公室 | 县委机要局  |                |                                         | 1973°       |
|                | 县供电公司        |      | 县医疗保障局      | 人民银行叶县 | 支行             | 45                                      | 起           |
|                | 中国共产党叶县委员会宣传 | 专音β  |             |        |                |                                         |             |
|                |              |      |             |        |                |                                         | ~           |
| (              |              |      |             |        |                |                                         | >           |

### 进入县市场监督管理局政务服务页面后,点击行政许可

| <b>い</b><br>「「「」<br>「「」」<br>「」」<br>「」」<br>「」」<br>「」」<br>「」」 | 县 切换地区部门 ▼    | 国家政务服务平台   河南省政府门户网站   登录/注册 |              |          |                     |  |  |
|-------------------------------------------------------------|---------------|------------------------------|--------------|----------|---------------------|--|--|
| 首页 个人办事 ~ 法人办事、 公共                                          | 服务 ~   阳光政务 ~ | 好差评 ~ 全豫通办 ~                 | 政务服务地图 ~     | 请输入关键字 〇 | P                   |  |  |
| 县市场监督管理局                                                    |               |                              |              |          | 智能问                 |  |  |
| 行政许可                                                        |               | 行政强制                         | 行政征收         | 行政给付     |                     |  |  |
| 行政检查 行正确认                                                   | 行政奖励          | 行政裁决                         | 公共服务         | 其他行政权力   |                     |  |  |
| <ul> <li>         (         ·</li></ul>                     | 理项            |                              | 请输入您要搜索的事项名称 | 查询       | 以我要评                |  |  |
| ▲ 个体工商户设立、变更、注销登记                                           |               |                              |              |          | ☑<br>我要建            |  |  |
| 企业设立、交更、注销登记                                                |               |                              |              |          | 名<br><sup>个人中</sup> |  |  |
| 特种设备使用登记                                                    |               |                              |              |          | )第<br>豫事が<br>收起     |  |  |
| 农民专业合作社设立、变更、注销登记                                           | E             |                              |              |          |                     |  |  |

### 找到食品经营许可进行相应业务在线办理

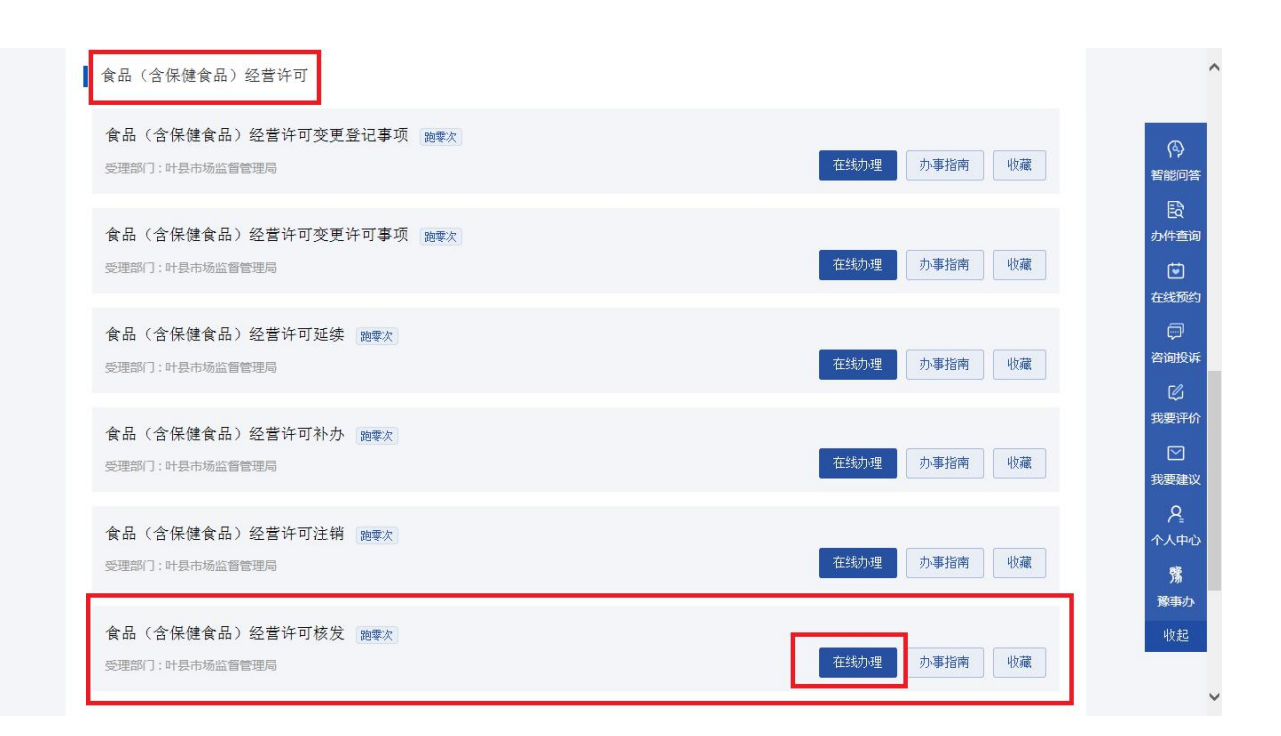

### 在食品经营许可申请栏点击添加申请,按要求填写基本信息

| 申请名称       |               | <u>.</u>    | 申请编号         |        |         | )       |         | 法定代表人  |      |         |        | 查询      |
|------------|---------------|-------------|--------------|--------|---------|---------|---------|--------|------|---------|--------|---------|
| 经营场所       |               |             | 申请起始时间       |        |         |         | E       | 申请截止时间 |      |         |        | 重置      |
| 食品经营许可申讨   | 请 填写新申请       | 时请点击"添      | 加申请"按银       | 请注意:请在 | 网上申报后,鸟 | 日携带相关纸。 | 质材料到局端服 | 务大厅办理! |      |         |        |         |
| 添加申请 🎡     | 修改申请 🔝 查看申请 🔶 | 附件管理 👇 上报 🧯 | 🕽 删除 👍 打印申请= | 肖 🔟 评价 |         |         |         |        |      |         |        |         |
| ✔ 核对码      | 是否上报 申请名称     | 申请编号        | 经营场所         | 申请日期   | 上报时间    | 法定代表人   | 审核状态    | 审核人    | 审核时间 | 审核未通过原因 | 预约受理时间 | 是否受理    |
|            |               |             |              |        |         |         |         |        |      |         |        |         |
| <b>• •</b> | 第1_共1页 ▶ Ⅰ ዕ  |             |              |        |         |         |         |        |      |         |        | 显示0到0,共 |
|            |               |             |              |        |         |         |         |        |      |         |        |         |
|            |               |             |              |        |         |         |         |        |      |         |        |         |

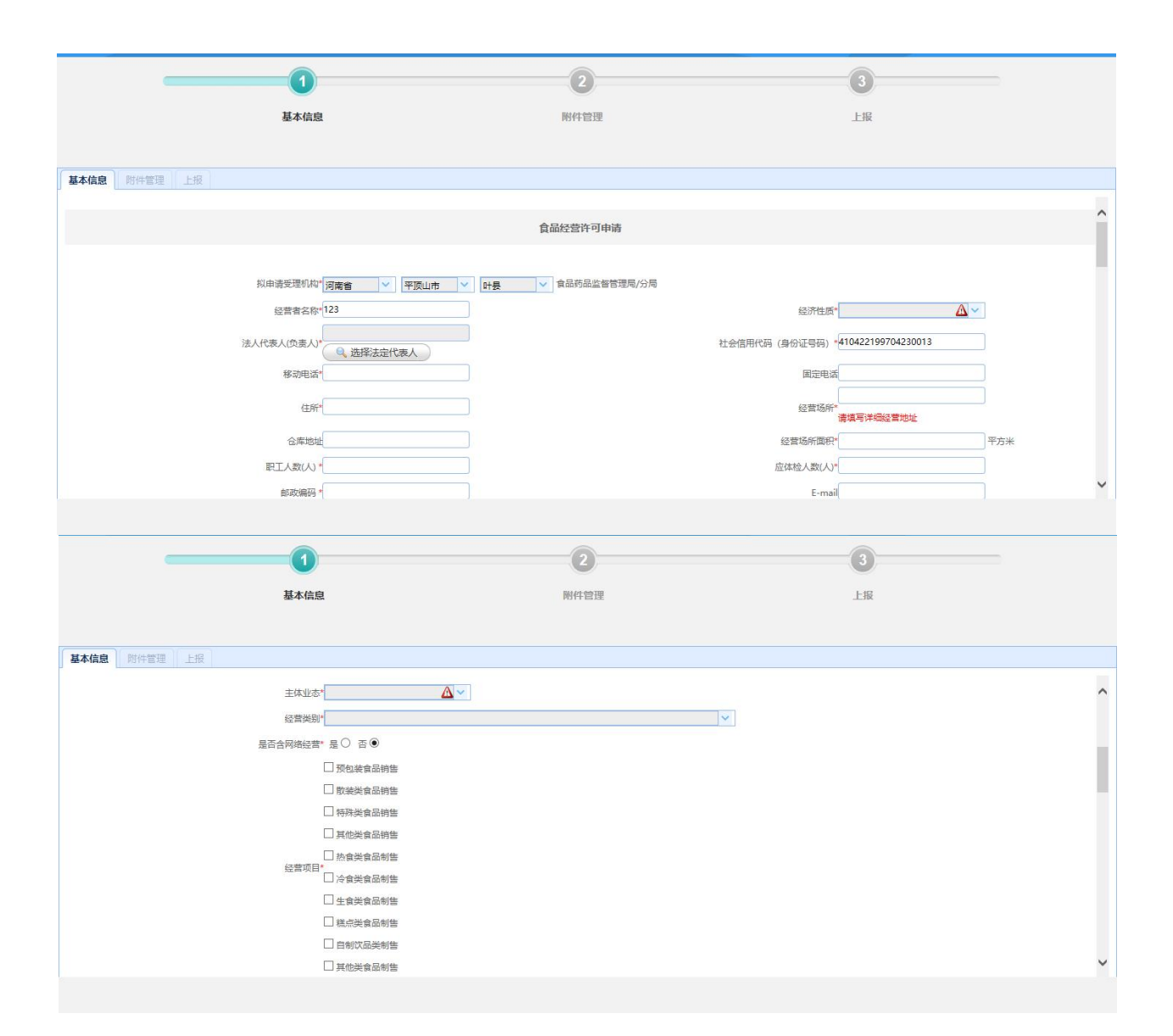

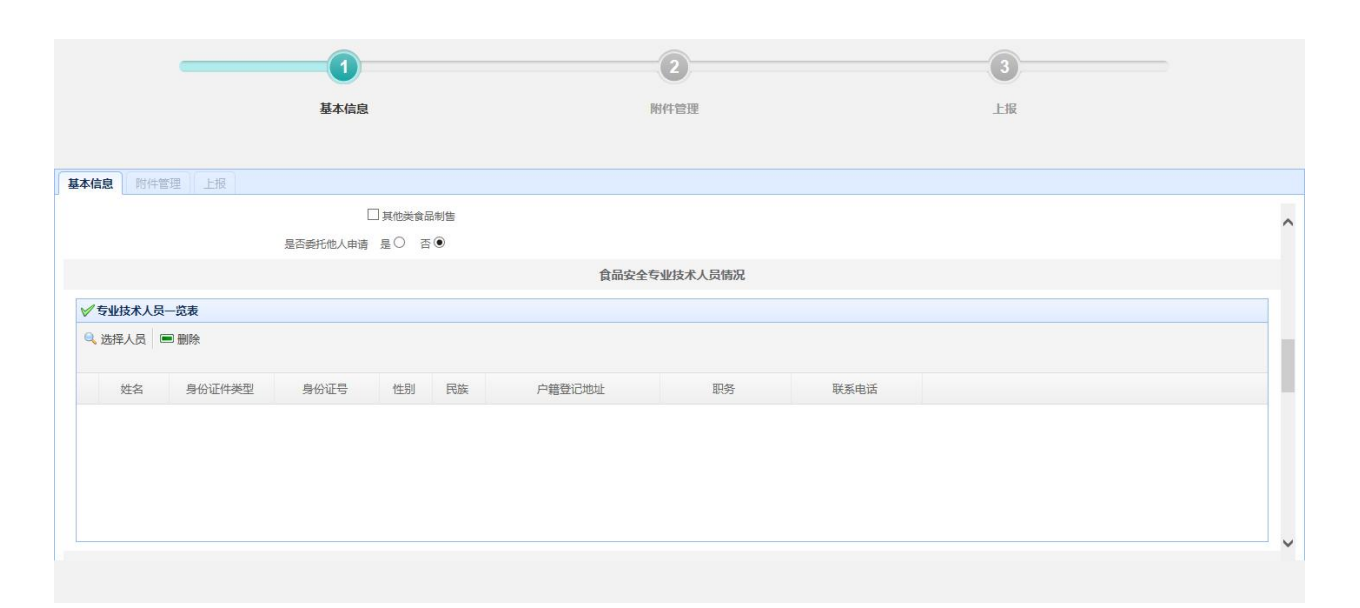

|                         | 2            | 3    |   |
|-------------------------|--------------|------|---|
| 基本信息                    | 附件管理         | 上报   |   |
| <b>基本信息</b> 附件管理 上报     |              |      |   |
|                         |              |      | ^ |
|                         | 食品安全管理人员情况   |      |   |
| ✓ 食品安全管理人员 ○ 洗瓶人具 ■ 副報告 |              |      |   |
|                         |              |      |   |
| 姓名 身份证件类型 身份证号 性别       | 民族 户籍登记地址 职务 | 联系电话 |   |
|                         |              |      |   |
|                         |              |      | ~ |
|                         |              |      |   |

|          |         | 1      |      |     | 2    |      |      | 3     |    |   |
|----------|---------|--------|------|-----|------|------|------|-------|----|---|
|          |         | 基本信息   |      | Pf  | 时件管理 |      |      | 上报    |    |   |
|          |         |        |      |     |      |      |      |       |    |   |
| 基本信息附件管理 | 上报      |        |      |     |      |      |      |       |    |   |
|          |         |        |      |     |      |      |      |       |    | ^ |
|          |         |        |      |     |      |      |      |       |    |   |
|          |         |        |      | 从业  | 人员情况 |      |      |       |    |   |
| ✓从业人员—览表 |         |        |      |     |      |      |      |       |    |   |
| 🤍 选择人员 🧼 | 修改 🔳 删除 |        |      |     |      |      |      |       |    |   |
| 姓名       | 性別民族    | 户籍登记地址 | 证件类型 | 证件号 | 职务   | 联系电话 | 任免单位 | 健康证编号 | 工种 |   |
|          |         |        |      |     |      |      |      |       |    |   |
|          |         |        |      |     |      |      |      |       |    |   |
|          |         |        |      |     |      |      |      |       |    |   |
|          |         |        |      |     |      |      |      |       |    | ~ |
|          |         |        |      |     |      |      |      |       |    |   |

|             | -           |                      |              |           | 2           | 3  |   |
|-------------|-------------|----------------------|--------------|-----------|-------------|----|---|
|             |             | 基本                   | 信息           | BÉ        | 件管理         | 上报 |   |
| \$信息        | 附件管理        |                      |              | 494       | A 114-11.27 |    |   |
| ✓ 食品安全 ● 増加 | 全设施设备以下是常用的 | 1设备设施,请根据<br>1<br>取消 | 具体情况增加、修改、删散 | pg un .x. | т олуыля    |    |   |
|             | 设备名称        | 数量                   | 位置           | 备注        |             |    |   |
| 1           | 冰柜/冰箱       | 1                    | 大厅           |           |             |    | ^ |
| 2           | 消毒柜         | 1                    | 操作间          |           |             |    |   |
| 3           | 水池          | 1                    | 撮作间          |           |             |    |   |
|             | THENT       | 1                    | 操作间          |           |             |    |   |
| 4           | A GORAJ     |                      |              |           |             |    |   |

|              | 确认基本信息填写无误后保                                                                | 存并     | 进入一    | 下一步                 |   |
|--------------|-----------------------------------------------------------------------------|--------|--------|---------------------|---|
| _            | 0 0                                                                         |        |        | 3                   | - |
|              | 基本信息 附件管理                                                                   |        |        | 上报                  |   |
| 基本信息 附件管理 上报 |                                                                             |        |        |                     |   |
| 附件列表 附件关别名称  | 附件名称                                                                        | 是否必传附件 | 已上传附件数 | 操作                  |   |
| 食品经营新办许可附件   | 《食品经营许可证》申请书                                                                | 否      | 0      | ▲上传附件 ▲高拍仪上传 圖 查看附件 |   |
| 食品经营新办许可附件   | 营业执照或者其他主体资格证明文件复印件                                                         | 否      | 0      | ●上传附件●高拍仪上传 ■查看附件   |   |
| 食品经营新办许可附件   | 与食品经营相适应的主要设备设施布局( <u>销售类例子,餐饮类例子</u> )、操作流程等文件                             | 是      | 0      | ●上传附件●高拍仪上传 ■查看附件   |   |
| 食品经营新办许可附件   | 食品安全自查、从业人员健康管理、进货查验记录、食品安全事故处置等保证食品安全的规章制度                                 | 否      | 0      | ◆上传附供◆高拍仪上传 ■查看附供   |   |
| 食品经营新办许可附件   | 在经营场所外设置仓库等食品贮存场所(包括目有和租赁)的,还应提供仓库地址、面积、设备设施。储存条件等说明文件。                     | 否      | 0      | ◆上传附件 ◆高拍仪上传 圖查看附件  |   |
| 食品经营新办许可附件   | 利用目动售货设备从事食品销售的。申请人还应当提交目动售货设备的产品合格证明、具体放置地点。经营者名称、住所、联系方式、食品经营许可证的公示方法等材料  | 否      | 0      | ◆上传附供◆高拍仪上传 ■查看附供   |   |
| 食品经营新办许可附件   | 申请通过网络经营的,还应当提交网店链接地址、食品经营流程等材料。                                            | 否      | 0      | ●上传附件●高拍仪上传 ■查看附件   |   |
| 食品经营新办许可附件   | 申请销售散装熟食制品的,应当提交与挂钩生产单位的合作协议(合同或意向书),提交生产单位的<br>《食品生产许可证》或某他合法的牛产资质证明文件复印件。 | 香      | 0      | ◆上传附件 ◆高拍仪上传 Ⅲ 查看附件 |   |
| 食品经营新办许可附件   | 在餐び服务中提供自酿酒的经营者,应提供具有资质的食品安全第三方机构出具的对成品安全性的检<br>たんかわか<br>上一歩 下一歩 後返回        | 否      | 0      | ◆上传辦件◆高抬仪上传 圖查看附件   |   |
|              |                                                                             |        |        |                     |   |
| 食品经营新办许可附件   | 申请人委托他人办理食品经营许可申请的,代理人应当提交授权委托书以及代理人的身份证明文件                                 | 否      | 0      | ◆上传附件 ◆高拍仪上传 ■ 查看附件 |   |
| 食品经营新办许可附件   | 其他材料                                                                        | 否      | 0      | 全上传附件全高拍仪上传翻查看附件    |   |

## 上传相关附件确认无误后进行下一步

| <u> </u>   | 0    | 2                       | 3  |  |
|------------|------|-------------------------|----|--|
|            | 基本信息 | 附件管理                    | 上报 |  |
|            |      |                         |    |  |
| 基本信息附件管理上报 |      |                         |    |  |
|            |      | 如果确认信息填写无误,请点击【上报】进行上报! |    |  |
|            |      | 上一步 上报 《 返回             |    |  |
|            |      |                         |    |  |
|            |      |                         |    |  |
|            |      |                         |    |  |
|            |      |                         |    |  |
|            |      |                         |    |  |
|            |      |                         |    |  |
|            |      |                         |    |  |
|            |      |                         |    |  |
|            |      |                         |    |  |
|            |      |                         |    |  |
|            |      |                         |    |  |

### 再次确认相关信息,进行上报